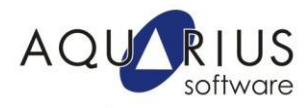

## <u>Alarme ODBC – Ambiente Seguro e Validado para o</u> <u>Armazenamento de Alarmes</u>

O alarme é uma indicação gráfica e/ou sonora enviada pelo sistema de supervisão ao operador, indicando que ocorreu uma situação no processo que exige a sua atenção ou uma tomada de ação em resposta.

O sistema de alarmes deve auxiliar o operador a identificar situações potencialmente perigosas com relativa antecipação, permitindo que uma ação seja tomada, reduzindo paradas e aumentando a segurança operacional da planta.

O iFIX através da ferramenta **Alarm ODBC** possibilita o registro de tais informações em ambiente seguro e validado, atendendo às exigências de órgãos reguladores no que tange à segurança de informações dos processos industriais. Dessa maneira é possível disponibilizar formas de identificar eventos e analisar condições indesejáveis no processo gerado por desvios de variáveis ou atuação indevida durante a operação.

Um alarme deve ter as seguintes características:

- Ser útil e relevante para o ponto onde foi criado.
- Demandar uma ação do operador, mesmo que mental.
- Possuir uma prioridade definida.
- Ser apresentado em tempo suficiente para que sejam executadas as ações de correção.
- A mensagem de alarme deve ser de fácil entendimento
- Deve levar em conta as limitações humanas na sua identificação.

Nesse Faça Fácil serão apresentadas as configurações necessárias para o uso da ferramenta Alarme ODBC do iFIX para armazenamento de alarmes em um banco de dados relacional SQL Server 2005.

## Pré-requisitos necessários:

- Instalação do iFIX 4.0 (ou superior)
- Instalação do Banco de Dados Relacional: Microsoft® SQL Server 2000 (ou superior), Oracle® 9i (ou superior)

 O banco de dados relacional poderá estar instalado juntamente com o iFIX ou em uma máquina remota. Inicialmente, deve-se configurar um novo Database. Para isso, acesse o banco de dados através da ferramenta Enterprise Manager, usando o usuário de administração. Na pasta Database, clique com o botão direito do mouse e escolha a opção New Database.

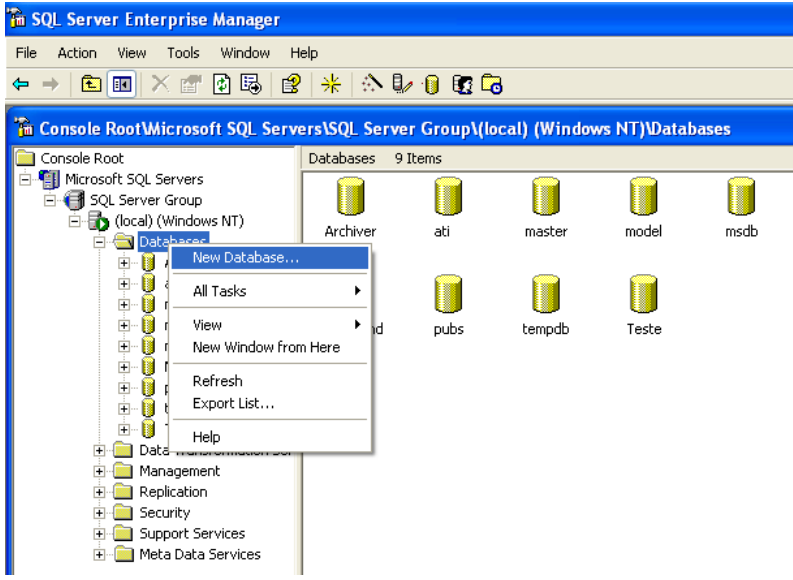

2. Crie um usuário e senha de acesso para o novo DataBase criado, restringindo o seu acesso somente pela aplicação do iFIX.

| 🚡 SQL Server Enterprise Manager  |                                                           | _ |
|----------------------------------|-----------------------------------------------------------|---|
| File Action View Tools Window H  | SQL Server Login Properties - New Login                   | X |
|                                  | General Server Roles Database Access                      |   |
| Console Root Wicrosoft SQL Serve | Name: Supervisorio                                        |   |
| Console Root                     |                                                           |   |
| - Sol Servers                    | A star strands                                            |   |
| Group SQL Server Group           | Aumentication                                             |   |
|                                  | O Windows Authentication                                  |   |
|                                  | Domain:                                                   |   |
|                                  | Security access:                                          |   |
| t atil                           | occomy about.                                             |   |
|                                  | Grant access                                              |   |
| E model C Deny access            |                                                           |   |
|                                  |                                                           |   |
| 🗄 🚺 Northwind                    | COL Conver Authentication                                 |   |
| 庄 🕛 pubs                         | Se Sel Server Aumentication                               |   |
| 主 🔋 tempdb                       | Password:                                                 |   |
| 표 🔋 Teste                        | Defaults                                                  | - |
| 🗄 🚞 Data Transformation Ser      | Specify the default language and database for this login. |   |
| 🗄 🚞 Management                   |                                                           |   |
| 🗄 🧰 Replication                  | Database: Alarmes                                         |   |
| 🖻 🧰 Security                     |                                                           |   |
| 🔀 Logins                         | Language: <default></default>                             |   |
| Server Roles                     |                                                           |   |
|                                  | OK Cancel Hel                                             | n |
| Remote Servers                   |                                                           |   |

- 3. Feche a janela de configuração do SQL Server Enterprise Manager.
- 4. A próxima etapa é a criação da DSN (*Data Source Name*) na máquina do iFIX, com os parâmetros de acesso ao banco de dados. Se o sistema operacional for 32bits, o acesso deverá ser feito via *Administrative Tools*; para sistemas 64bits, acesse C:\Windows\SysWOW64\odbcad32.exe. Nesse exemplo, será utilizado o driver SQL Server.

| Create New Data Source | Select a driver for which you want to set up a                                                                                                    | 🔀<br>data source.                                     |
|------------------------|----------------------------------------------------------------------------------------------------|-------------------------------------------------------|
|                        | Name<br>Microsoft FoxPro VFP Driver (*.dbf)<br>Microsoft ODBC for Oracle<br>Microsoft Paradox-Treiber (*.db.)<br>Microsoft Text Driver (*.txt; *.csv)<br>Microsoft Text-Treiber (*.txt; *.csv)<br>Microsoft Visual FoxPro-Driver<br>Microsoft Visual FoxPro-Treiber<br>SQL Server | V ^<br>1<br>2<br>4<br>4<br>4<br>4<br>1<br>1<br>2<br>V |
|                        | < Back Finish                                                                                                    | Cancel                                                |

5. Em **Name**, defina o nome da nova DSN. No campo **Server**, deverá ser indicado o local de instalação e uso do banco de dados relacional.

| Create a New Data So                                         | urce to SQL Server                                                                                                    |                                          |
|--------------------------------------------------------------|----------------------------------------------------------------------------------------------------|------------------------------------------|
| Selact a driver to                                           | This wizard will help you create an ODBC data source that you can use to<br>connect to SQL Server.<br>What name do you want to use to refer to the data source? | •                                        |
| off dBase for soft Excel f                                   | Name: Alarmes                                                                                                    | ? ⊠ ⇒ ∞                                  |
| Proceed Police                                               | How do you want to describe the data source?<br>Description:<br>Which SQL Server do you want to connect to?<br>Server: localhost                                | Add                                      |
|                                                              | Finish Next> Cancel Help                                                                                                    | rk 1.1                                   |
| My Documents  Shared Document  My Computer  My Network Place | An ODBC System data source stores information about the indicated data provider. A System data source is vi<br>on this machine, including NT services.          | how to connect to<br>isible to all users |
| 🦺 start 🕴 🛐                                                  | Administrative Tools 🛛 👹 Microsoft ODBC Admi                                                                                                    | EN 🔇 😲 🚮 📷 🐨 😵 18:02                     |

6. A DSN também deverá conter informações do usuário e senha de acesso ao Database criado (etapa2).

| Create a New Data So | urce to SQL Server                                                                                          |  |  |  |
|----------------------|----------------------------------------------------------------------------------------------------|--|--|--|
| Selact a diver in    | Change the default database to:                                                                             |  |  |  |
| off Excel [          | Attach database filename:                                                                                   |  |  |  |
| W stosoft Form       | Create temporary stored procedures for prepared SQL statements and drop the stored procedures:              |  |  |  |
| SQL Serv             | <ul> <li>Only when you disconnect.</li> <li>When you disconnect and as appropriate while you are</li> </ul> |  |  |  |
|                      | Use ANSI quoted identifiers.                                                                                |  |  |  |
|                      | ✓ Use ANSI nulls, paddings and warnings. ✓ Use the failover SQL Server if the primary SQL Server is not     |  |  |  |
|                      | availdule.                                                                                                  |  |  |  |
|                      | < Back Next > Cancel Help                                                                                   |  |  |  |

7. Teste a conexão com o banco na última janela de configuração da DSN.

Finalizada as configurações do SQL Server e os detalhes de acesso através da DSN, é a vez de configurarmos o iFIX.

- Abra o SCU da aplicação e acesse a janela de configurações de alarmes (Configure → Alarms).
- Selecione o serviço Alarme ODBC Service. Clique na opção Enable e no botão Modify para abrir a janela de configuração.

| 📓 SCU - FIX                                                                                                    |  |
|----------------------------------------------------------------------------------------------------|--|
| File Configure Help                                                                                                    |  |
| Configuration File for Node FIX                                                                                                    |  |
| Alarm Configuration       ? X         Alarm Printer 1, Disabled       Alarm Printer 2, Disabled         Alarm Printer 2, Disabled       Alarm Printer 3, Disabled         Alarm Printer 3, Disabled       Disabled         Alarm Summary Service, Enabled       Modify         Alarm DBIC Service, Enabled       Modify         Alarm Network Service, Enabled       Options |  |
|                                                                                                    |  |

- 10. Clique no botão **Configure**. Na janela iFIX ODBC Alarm Service Configuration configure inicialmente as informações de conexão ao banco (área **SQL Login Information**).
- 11. Na área **Options**, ajuste o campo **AlarmQueue Size** para contemplar o número máximo de alarmes configurados na aplicação.

12. Em **Column Configuration**, habilite os campos correspondentes às colunas da tabela de alarmes que será criada no SQL.

| FIX ODBC Alarm Ser                                                                                                    | vice Configuration                                                       |                                                                                                    | ? 🔀                                                                                                    |  |  |
|----------------------------------------------------------------------------------------------------|--------------------------------------------------------------------------|----------------------------------------------------------------------------------------------------|----------------------------------------------------------------------------------------------------|--|--|
| SQL Login Information     Use Login Information     Database Type:     User Name:     Password:     Database Identifier:                                                                                                    | n from SQL Configuration<br>SQL Server<br>supervisorio<br>ess<br>Alarmes | Database Configuration Create Table at Runtime i Table Name: FDALARM: Column Configuration Select All                                                                                                    | f not found<br>5 Create Table Now<br>Restore Defaults                                                                                                    |  |  |
| Options Options Index of the second second | Alarm Logging           1         seconds           100                  | FDC Field Name Varive Date/Time In Varive Date/Time In Varive Date/Time Last Logical Node Name Prysical Node Name Tag Description Value Unit Message Type Message Type Message Description Alarm Status Alarm Status Alarm Area Alarm Ext.Field1 | SQL Column Name ALM_NATIVE TIMEIN<br>ALM_NATIVE TIMELAST<br>ALM_LOGNODENAME<br>ALM_TAGORSC<br>ALM_VALUE<br>ALM_UNIT<br>ALM_MSGTYPE<br>ALM_ALMSTATUS<br>ALM_ALMPRIORITY |  |  |
| Tag:                                                                                                    |                                                                          |                                                                                                    |                                                                                                    |  |  |

 Após a definição das informações necessárias, clique no botão Create Table Now. Essa ação irá disparar a criação de toda a estrutura da tabela de armazenamento de alarmes no SQL.

| 🛃 iFIX ODBC Alarm Serv                                                                                 | rice Configuration                 |                                                                                                    | ? X      |
|----------------------------------------------------------------------------------------------------|------------------------------------|----------------------------------------------------------------------------------------------------|----------|
| SQL Login Information                                                                                  | from SQL Configuration             | Database Configuration<br>✓ Create Table at Runtime if not found                                                       |          |
| Database Type: S<br>User Name: s<br>Password:                                                          | SQL Server                         | Table Name: FIXALARIMS Create Table Now                                                                                |          |
| Database Identifier:                                                                                   | Alarmes                            | Select All Restore Defaults                                                                                            |          |
| Options<br>Allow Operator to Pause A                                                                   | Alarm Logging                      | iFIX Field Name SQL Column Name Native Date/Time In ALM_NATIVETIMEIN Native Date/Time Last ALM_NATIVETIMELAST          |          |
| Update Interval:<br>AlarmQueue Size:<br>Number of records to log from<br>Number of records to log from | 100 Succe<br>n iFIX:<br>n Backup F | ervice Configuration X ALM_ECUTODELIVATE<br>essfully created table ALM_TAGNAME<br>ALM_VALUE<br>ALM_UNIT<br>ALM_MSGTYPE | <b>↑</b> |
| Lost Connection Options<br>File: C:VPROGRAM File<br>Tag:                                               |                                    | Alam Status     ALM_ALMSTATUS     Alam Priority     Alam ALM_ALMPRIORITY     Alam Ext.Field1                           |          |
| User Fields<br>Field Name1:<br>Field Name2:                                                            |                                    | Field Name3:                                                                                                    |          |

- 14. Feche a janela de configuração do alarme ODBC clicando no botão **OK**. Salve o SCU e inicie o iFIX
- 15. Para visualizar o status do serviço Alarm ODBC, abra o **Mission Control** na aba **Alarm ODBC** e certifique-se que o mesmo esteja com o status **Connected.**

| 👫 Mission Control                                                                                                    |
|----------------------------------------------------------------------------------------------------|
| I/O Control HTC SQL SAC AAM Alarm Synchronization Alarm ODBC         Database Information         Database Id:       Alarmes         Table Name:       FIXALARMS         Connection State:       CONNECTED         Logging State:       InActive         Statistics       Performance Tuning Parameters         Reconnections:       0         Alarms Pending:       0         Alarms Logged:       0 |
| Pause                                                                                                    |
| Close                                                                                                    |

16. Todos os alarmes e eventos (login/logout, alteração de valor, acesso à aplicação feito pelos usuários) gerados na aplicação ficarão registrados no banco de dados relacional, permitindo a sua análise futura e a rastreabilidade das ações executadas.

| 🐞 Data in Table 'FIXALARMS®' in 'Alarmes' on '(lo | ical)'      |             |           |          |             |            |
|---------------------------------------------------|-------------|-------------|-----------|----------|-------------|------------|
| ALM_NATIVETIMEI ALM_NATIVETIMEL ALM_LOGNODENA     | ALM_TAGNAME | ALM_TAGDESC | ALM_VALUE | ALM_UNIT | ALM_MSGTYPE | ALM_ALM: 🔨 |
| 27/6/2014 18:39:2 27/6/2014 18:39:2 FIX           | NIVEL       |             | 67,01     |          | ALARM       | HIHI       |
| 27/6/2014 18:39:2 27/6/2014 18:39:3 FIX           | NIVEL       |             | 62,22     |          | ALARM       | HI 📃       |
| 27/6/2014 18:39:2 27/6/2014 18:39:3 FIX           | NIVEL       |             | 59,99     |          | ALARM       | ок 👘       |
| 27/6/2014 18:39:2 27/6/2014 18:39:3 FIX           | NIVEL       |             | 29,72     |          | ALARM       | LO         |
| 27/6/2014 18:39:2 27/6/2014 18:39:3 FIX           | NIVEL       |             | 53,29     |          | ALARM       | OK         |
| 27/6/2014 18:39:2 27/6/2014 18:39:4 FIX           | NIVEL       |             | 64,25     |          | ALARM       | HI         |
| 27/6/2014 18:39:2 27/6/2014 18:39:4 FIX           | NIVEL       |             | 50,46     |          | ALARM       | OK         |
| 27/6/2014 18:39:2 27/6/2014 18:39:4 FIX           | NIVEL       |             | 67,76     |          | ALARM       | HIHI       |
| 27/6/2014 18:39:2 27/6/2014 18:39:4 FIX           | NIVEL       |             | 59,28     |          | ALARM       | OK         |
| 27/6/2014 18:39:2 27/6/2014 18:39:5 FIX           | NIVEL       |             | 74,86     |          | ALARM       | HIHI       |
| 27/6/2014 18:39:2 27/6/2014 18:39:5 FIX           | NIVEL       |             | 54,13     |          | ALARM       | OK         |
| 27/6/2014 18:39:2 27/6/2014 18:40:0 FIX           | NIVEL       |             | 67,53     |          | ALARM       | HIHI       |
| 27/6/2014 18:39:2 27/6/2014 18:40:0 FIX           | NIVEL       |             | 28,19     |          | ALARM       | LO         |
| 27/6/2014 18:39:2 27/6/2014 18:40:0 FIX           | NIVEL       |             | 64,09     |          | ALARM       | HI         |
| 27/6/2014 18:39:2 27/6/2014 18:40:0 FIX           | NIVEL       |             | 74,94     |          | ALARM       | HIHI       |
| 27/6/2014 18:39:2 27/6/2014 18:40:0 FIX           | NIVEL       |             | 62,28     |          | ALARM       | HI         |
| 27/6/2014 18:39:2 27/6/2014 18:40:0 FIX           | NIVEL       |             | 26,73     |          | ALARM       | LO         |
| 27/6/2014 18:39:2 27/6/2014 18:40:1 FIX           | NIVEL       |             | 50,38     |          | ALARM       | OK         |
| 27/6/2014 18:39:2 27/6/2014 18:40:1 FIX           | NIVEL       |             | 66,06     |          | ALARM       | HIHI       |
| 27/6/2014 18:39:2 27/6/2014 18:40:1 FIX           | NIVEL       |             | 39,93     |          | ALARM       | OK         |
| 27/6/2014 18:39:2 27/6/2014 18:40:1 FIX           | NIVEL       |             | 69,05     |          | ALARM       | HIHI       |
| 27/6/2014 18:39:2 27/6/2014 18:40:1 FIX           | NIVEL       |             | 63,43     |          | ALARM       | HI         |
| 27/6/2014 18:39:2 27/6/2014 18:40:1 FIX           | NIVEL       |             | 32,15     |          | ALARM       | OK         |
| 27/6/2014 18:39:2 27/6/2014 18:40:1 FIX           | NIVEL       |             | 60,83     |          | ALARM       | HI         |
| 27/6/2014 18:39:2 27/6/2014 18:40:1 FIX           | NIVEL       |             | 50,08     |          | ALARM       | ок 🧓       |
| 27/2/2014 10:20:2 27/2/2014 10:40:2 ETV           | NITUEI      |             | 76 75     |          | AL ADM      |            |

Rua Silvia, 110 – 8º andar – Bela Vista 01331-010 – São Paulo, SP Tel. (11) 3178-1700 www.aquarius.com.br